附件 3

# 国家卫生健康委 公立医院绩效考核管理平台 使用手册

国家卫生健康委三级公立医院绩效考核工作

## 领导小组办公室

## 2019 年 5 月

#### 一、 登录与信息验证

(一) 登录网址

"国家卫生健康委公立医院绩效考核管理平台"(以下简称"绩效考核管理平台")可在国家卫生健康委官网点击链接(如图1)后,进入"绩效考核管理平台"网页。

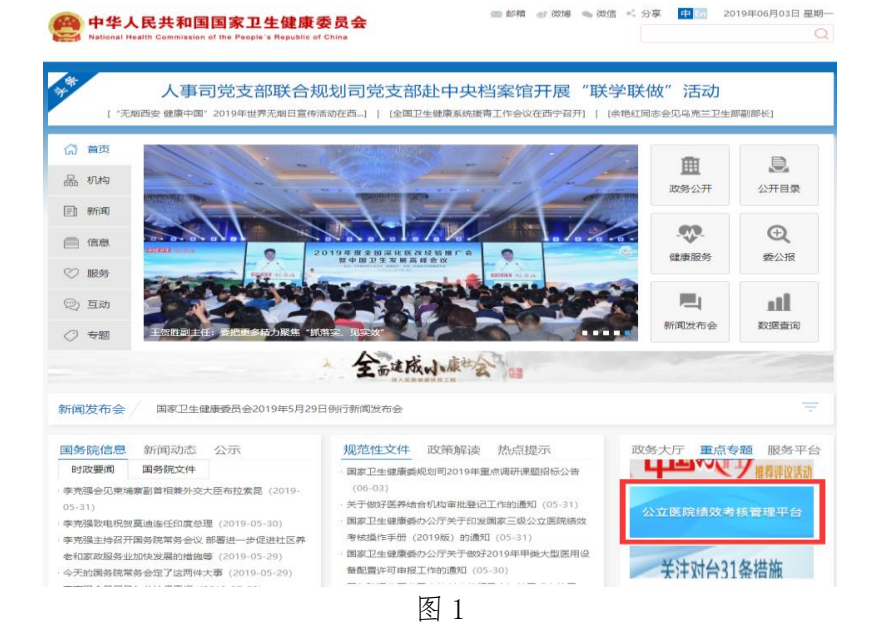

 2. 或可直接打开浏览器, 输入如下地址: https://www.nmpas.org.cn, 进入"绩效考核管理平台"网页(如图2)。

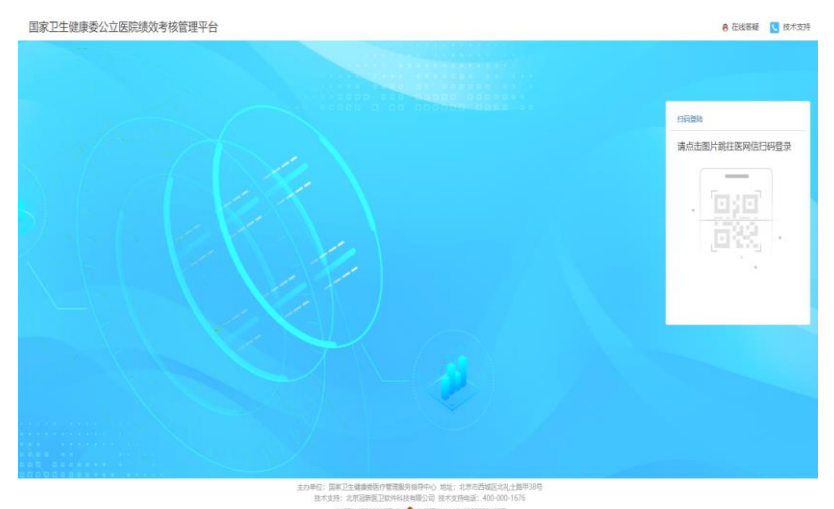

(二)使用三级公立医院 CA 证书登录平台

1. 点击电脑网页上的"请点击图片跳完医网信扫码登录"(如图 3) 字样。

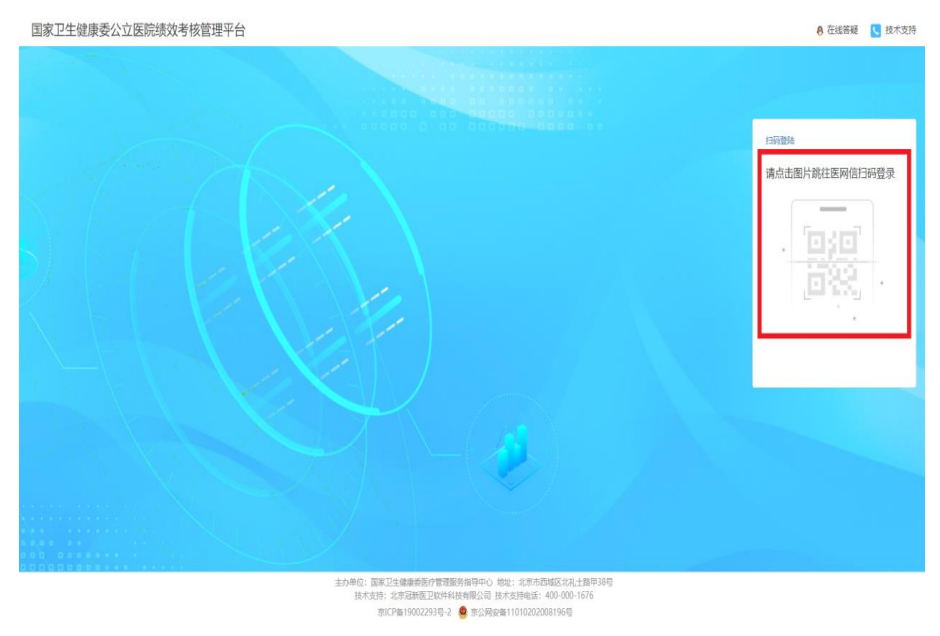

图 3

2. 电脑网页进入"请扫码登录"页面(如图4)。

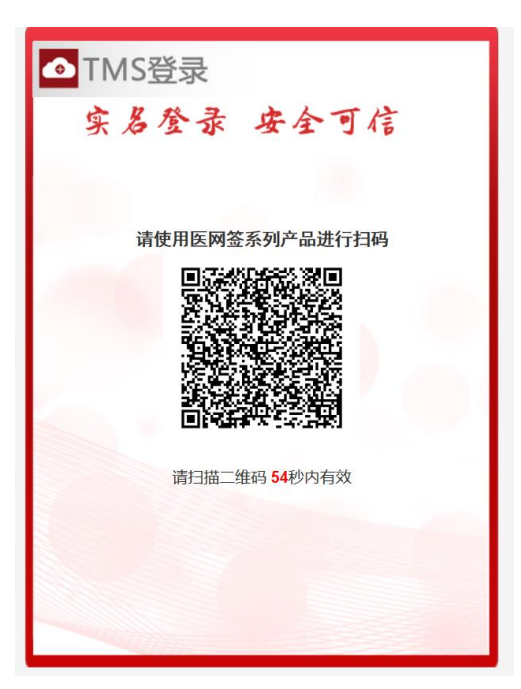

图 4

3. 各三级公立医院负责人或联络员可登陆手机"医网信" APP(注: 必须已完成负责人或联络员 CA 证书下载),并使 用"医网信"首页左上角的"扫码"健(如图5),扫描电脑 网页上的二维码。

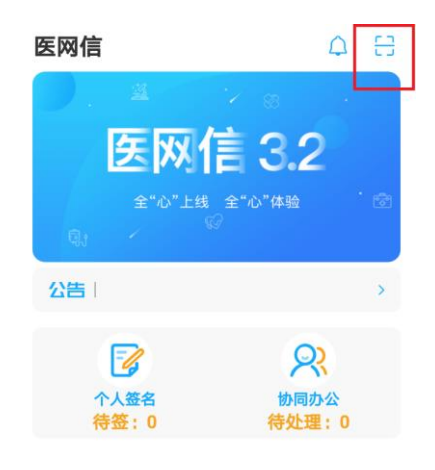

| ⓓ  | e    | 22   | 88 | R  |
|----|------|------|----|----|
| 首页 | 签名管理 | 协同办公 | 更多 | 我的 |
|    |      | 图 5  |    |    |

4. 此时手机的"医网信"会自动提示: 需负责人或联络员输入下载 CA 证书时的口令(即6位数字)。如图6。

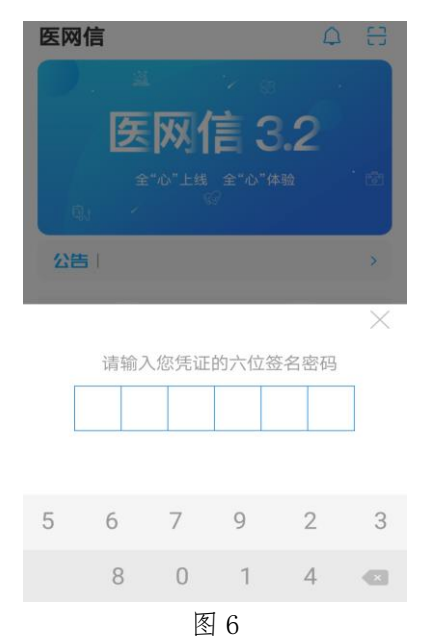

5. 在手机的"医网信" APP 输入口令后, 电脑中的网页 将直接跳转至网站首页。如图 7。

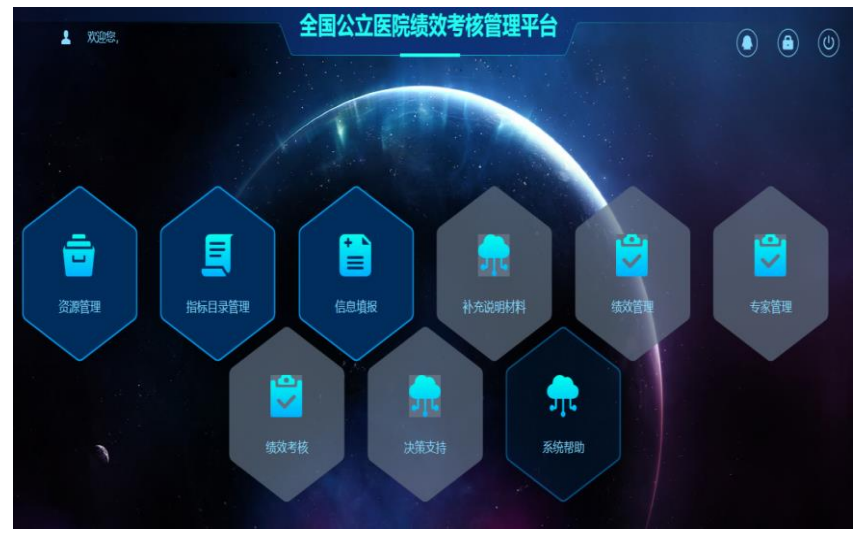

图 7

(三) 信息验证

 1. 各三级公立医院负责人或联络员在首次登陆"绩效考 核管理平台"后,需要做以下两项工作:第一项:个人信息 绑定;第二项:机构信息核验。

这两项工作均在【资源管理】模块(如图 8)内完成, 请双击【资源管理】模块, 进入首页。

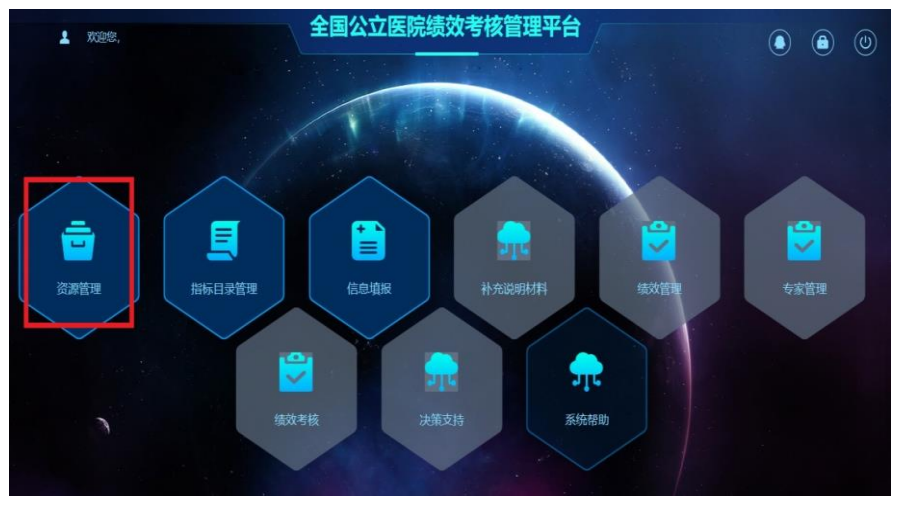

图 8

2.个人信息绑定。请各三级公立医院负责人或联络员完善个人信息。主要包括:姓名、邮箱、身份证号码、人员类别等信息。需要注意的是,标记\*号的选项为必填项,其他内容可以为空。相关信息编辑完成后,点击页面右上方的"信息绑定"按钮,点击完成后,会弹出信息提示"绑定成功"。如图9。

| and the second second se |         |                    |        |       | -     |
|----------------------------------------------------------------------------------------------------|---------|--------------------|--------|-------|-------|
| 15910900639                                                                                                    | 个人值意趣定  |                    |        |       | 0.945 |
|                                                                                                    | 1) 账号信息 |                    |        |       |       |
| (小人信息/#金)                                                                                                    |         |                    |        |       |       |
| (URBBRADE)                                                                                                    | * 手机导   |                    |        |       |       |
| 人员的意味量                                                                                                    | / 账号名   |                    |        |       |       |
| NUMBER OF STREET                                                                                                    | · 273   |                    |        |       |       |
| 历史支更                                                                                                    |         |                    |        |       |       |
|                                                                                                    | 1) 基本资料 |                    |        |       |       |
|                                                                                                    | * 姓名    | 380                | * 性形   | 月 〇 女 |       |
|                                                                                                    | 1 电子邮箱  |                    | • 景份证号 | 1000  |       |
|                                                                                                    | • 人员关助  | 1                  | 微信     |       |       |
|                                                                                                    | 出生年月    | 8                  | 年龄     |       |       |
|                                                                                                    | Rik     | 1886 V             | 双治面貌   | MIP12 |       |
| i PR                                                                                                    | 居住地     | 第55年 - 第55年 - 第55年 | 人员状态   | 的法律   |       |
|                                                                                                    | • 工作单位  |                    | 行政职务   |       |       |
| ~~~ Y                                                                                                    |         |                    |        |       |       |

图 9

3. 机构信息核验。请各三级公立医院负责人或联络员点击"机构信息核验"按钮。并在此页面,完善机构信息。需要注意的是,标记\*号的选项为必填项,其他内容可以为空。 机构信息包括:单位名称、主要负责人、填报类型、组织机构代码、行政区划代码等信息。

机构信息完善过程中,可点击右上方"保存"(即可随时保存数据,并再次进行修改);机构信息编辑完成后,确 认无误后,可点击右上方"核验提交",此时本机构信息 将锁定,无法修改。如图10。

| 🌱 资源管理系统                                                                                                    |         |        |                        |        |        | 🤒 Kolete , 1391 | 0900639 (U |
|----------------------------------------------------------------------------------------------------|---------|--------|------------------------|--------|--------|-----------------|------------|
| 13910900639                                                                                                    | 个人信息哪定  |        |                        |        |        |                 | 0.000      |
| (1)                                                                                                    | 11 账号位息 |        |                        |        |        |                 |            |
| Directories                                                                                                    |         | • 手机带  |                        |        |        |                 |            |
|                                                                                                    |         | 1账号名   |                        |        |        |                 |            |
| )) and the second second second second second second second second second second second second second second s |         | * 密码   |                        |        |        |                 |            |
| 防東支理                                                                                                    | 15 基本资料 |        |                        |        |        |                 |            |
|                                                                                                    |         | * 姓名   | (88)                   | * (世形) | 夏 ○ 女  |                 |            |
|                                                                                                    |         | • 电子邮稿 |                        | * 异份证辱 |        |                 |            |
|                                                                                                    |         | • 人员美别 | 1000                   | 他的     |        |                 |            |
|                                                                                                    |         | 出生年月   | 8                      | ando   |        |                 |            |
|                                                                                                    |         | 民族     | W1916                  | 政治面貌   | 2010/0 |                 |            |
| 100                                                                                                    |         | 居住地    | wish 🗸 🖂 wish 🗸 🗍 wish | 人员状态   | W1514  |                 |            |
| × / v                                                                                                    |         | • 工作单位 |                        | 行政服务   |        |                 |            |
|                                                                                                    |         | 技术职称   |                        | <br>商位 | 请选择    |                 |            |

图 10

#### 二、数据填报

(一)进入"绩效考核管理平台"首页,双击【信息填报】,进入信息填报系统。如图 11。

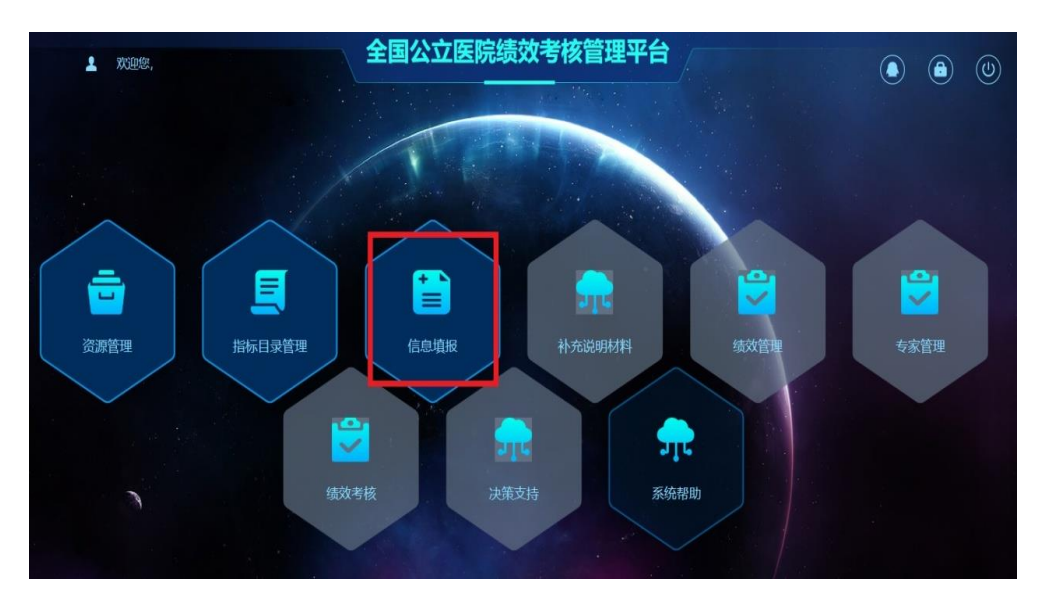

图 11

此功能模块主要完成以下四项工作:

数据填报:三级公立医院联络员完成定量指标信息录入 工作;

数据上报:定量指标信息录入完成后,由三级公立医院 负责人确认后,上报数据; 佐证资料:完成评价所需相关佐证材料的上传工作;

意见建议:问卷调查。

(二) 数据填报方式。各医院联络员填报数据。填报数据时,双击左侧"数据填报"。如图 12。数据填报两种方式

右侧区域可以直接填写,点击"核验"可以对填写数据进行审核。审核通过后,点击"提交"即可。

 点击"模板下载",下载模板,在模板上填好数据后, 点击"导入数据"即可。

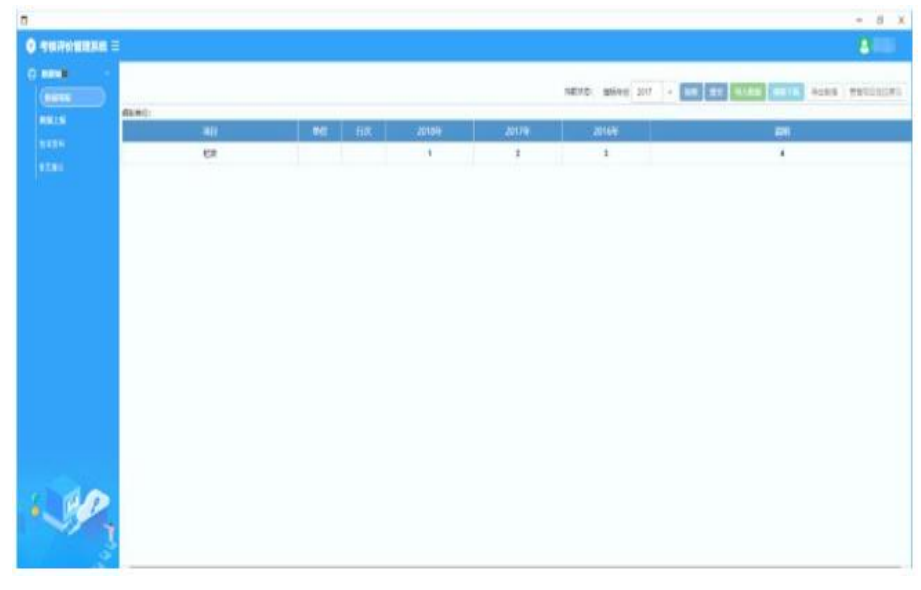

图 12

(三)数据核实上报方式。各医院负责人核实上报数据。 各医院负责人登录"绩效考核管理平台"后,依次进入【信 息填报】模块,点击"数据上报"字样。经各医院负责人确 认数据无误后,点击"上报",并经系统自动提示在手机 "医网信"APP 确认后,完成上报。如各医院负责人资料有

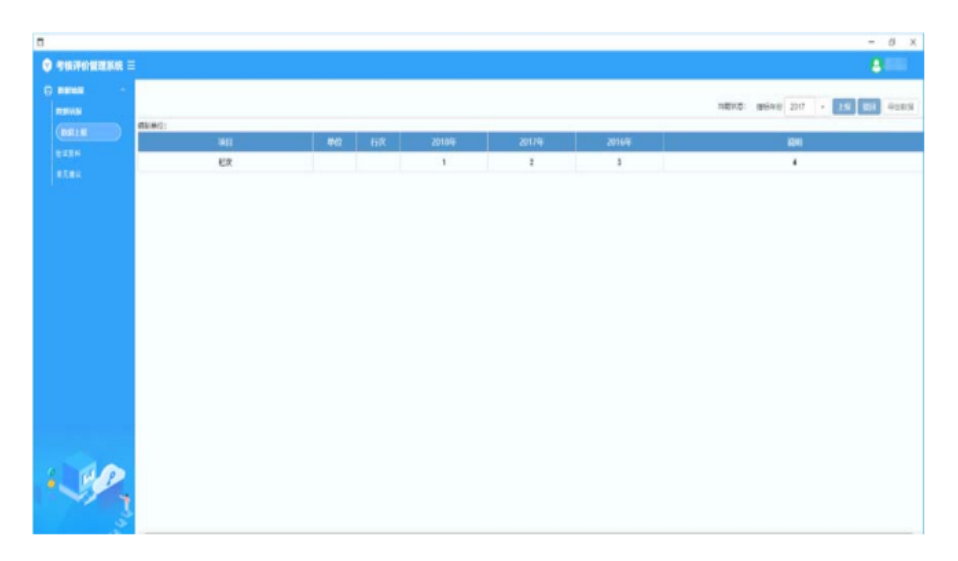

误,可点击"驳回",可让联络员修改数据。如图13。

图 13

(四)"佐证资料"和"意见建议"。在【信息填报】 模块,点击"佐证资料",可按照要求报送佐证资料。报 送的文件类型只能为 PDF 格式。其他格式文件,例如:word、 excel、图片等,请转换成 PDF 格式后上传。点击"预览", 可预览上传的文件。点击"删除",可删除上传的文件。

在【信息填报】模块,点击"意见建议",即可进行 评价。该功能类似于问卷调查,为可选填写项,非强制填写。

三、技术支持

技术支持电话: 400-000-1676 技术支持 QQ: 800-094-911

### 四、"绩效考核管理平台"填报指标说明

本次需在"绩效考核管理平台"中填报的指标,如下

所示(也可登陆"绩效考核管理平台"具体查看)。指标备 注栏为"必填项"的,需各三级公立医院必须填报;为"选 填项"的,由各三级公立医院自主填报;为"该指标无需填 报"的,可不用填报。

| 一級指标   | 二級指标        | 三級指标                        | 指标性质 | 备注      |
|--------|-------------|-----------------------------|------|---------|
|        |             | 1. 门诊人次数与出院人次数比             | 定量   | 必填项     |
|        |             | 2. 下转患者人次数(门急诊、住院)          | 定量   | 必填项     |
|        |             | 3. 日间手术占择期手术比例              | 定量   | 必填项     |
|        | (一)<br>功能定位 | 4. 出院患者手术占比▲                | 定量   | 选填项     |
|        |             | 5. 出院患者微创手术占比▲              | 定量   | 选填项     |
|        |             | 6. 出院患者四级手术比例▲              | 定量   | 选填项     |
|        |             | 7. 特需医疗服务占比                 | 定量   | 必填项     |
|        |             | 8. 手术患者并发症发生率▲              | 定量   | 选填项     |
|        |             | 9. 1 类切口手术部位感染率▲            | 定量   | 选填项     |
| 一、医疗质量 |             | 10. 单病种质量控制▲                | 定量   | 选填项     |
|        | (二)         | 11. 大型医用设备检查阳性率             | 定量   | 必填项     |
|        | 质量安全        | 12. 大型医用设备维修保养及质量控制<br>管理   | 定性   | 必填项     |
|        |             | 13. 通过国家室间质量评价的临床检验<br>项目数▲ | 定量   | 该指标无需填写 |
|        |             | 14. 低风险组病例死亡率▲              | 定量   | 选填项     |
|        |             | 15. 优质护理服务病房覆盖率             | 定量   | 必填项     |
|        |             | 16. 点评处方占处方总数的比例            | 定量   | 必填项     |
|        | (三)         | 17. 抗菌药物使用强度(DDDs)▲         | 定量   | 必填项     |
|        | 管理用约        | 18. 门诊患者基本药物处方占比            | 定量   | 必填项     |
|        |             | 19. 住院患者基本药物使用率             | 定量   | 必填项     |

| 一级指标 | 二級指标        | 三級指标                                   | 指标性质 | 备注      |
|------|-------------|----------------------------------------|------|---------|
|      |             | 20. 基本药物采购品种数占比                        | 定量   | 必填项     |
|      |             | 21. 国家组织药品集中采购中标药品使<br>用比例             | 定量   | 必填项     |
|      |             | 22. 门诊患者平均预约诊疗率                        | 定量   | 必填项     |
|      | (四)<br>服务流程 | 23. 门诊患者预约后平均等待时间                      | 定量   | 必填项     |
|      |             | 24. 电子病历应用功能水平分级▲                      | 定性   | 该指标无需填写 |
|      | (五)         | 25. 每名执业医师日均住院工作负担                     | 定量   | 必填项     |
|      | 资源效率        | 26. 每百张病床药师人数                          | 定量   | 必填项     |
|      |             | 27. 门诊收入占医疗收入比例                        | 定量   | 必填项     |
|      |             | 28. 门诊收入中来自医保基金的比例                     | 定量   | 必填项     |
|      |             | 29. 住院收入占医疗收入比例                        | 定量   | 必填项     |
|      |             | 30. 住院收入中来自医保基金的比例                     | 定量   | 必填项     |
| 二、运营 | (六)<br>曲支结构 | 31. 医疗服务收入(不含药品、耗材、<br>检查检验收入)占医疗收入比例▲ | 定量   | 必填项     |
| **   | 12,2:019    | 32. 辅助用药收入占比                           | 定量   | 必填项     |
|      |             | 33. 人员支出占业务支出比重▲                       | 定量   | 必填项     |
|      |             | 34. 万元收入能耗支出▲                          | 定量   | 必填项     |
|      |             | 35. 收支结余▲                              | 定量   | 必填项     |
|      |             | 36. 资产负债率▲                             | 定量   | 必填项     |
|      |             | 37. 医疗收入增幅                             | 定量   | 必填项     |
|      | 费用控制        | 38. 门诊次均费用增幅▲                          | 定量   | 必填项     |

| 一级指标        | 二級指标         | 三级指标                                                   | 指标性质 | 备往      |
|-------------|--------------|--------------------------------------------------------|------|---------|
|             |              | 39. 门诊次均药品费用增幅▲                                        | 定量   | 必填项     |
|             |              | 40. 住院次均费用增幅▲                                          | 定量   | 必填项     |
|             |              | 41. 住院次均药品费用增幅▲                                        | 定量   | 必填项     |
|             | 00           | 42. 全面預算管理                                             | 定性   | 必填项     |
|             | 经济管理         | 43. 规范设立总会计师                                           | 定性   | 必填项     |
|             |              | 44. 卫生技术人员职称结构                                         | 定量   | 必填项     |
|             | (九)<br>人员结构  | 45. 麻醉、儿科、重症、病理、中医医师占比▲                                | 定量   | 必填项     |
| 三、 特装<br>发展 |              | 46. 医护比▲                                               | 定量   | 必填项     |
|             | (+)          | 47. 医院接受其他医院(尤其是对口支<br>援医院、医联体内医院)进修并返回原<br>医院独立工作人数占比 | 定量   | 必填项     |
|             | 人才培养         | 48. 医院住院医师首次参加医师资格考<br>试通过率▲                           | 定量   | 该指标无需填写 |
|             |              | 49. 医院承担培养医学人才的工作成效                                    | 定量   | 必填项     |
|             | (+)          | 50.每百名卫生技术人员科研项目经费                                     | 定量   | 必填项     |
|             | 学科建设         | 51.每百名卫生技术人员科研成果转化<br>金额                               | 定量   | 必填项     |
|             | (十二)<br>信用建设 | 52. 公共信用综合评价等级                                         | 定性   | 该指标无需填写 |
|             | (十三)         | 53. 门诊患者满意度▲                                           | 定量   | 该指标无需填写 |
| 四、清意        | 思者满意度        | 54. 住院患者满意度▲                                           | 定量   | 该指标无需填写 |
| 度评价         | (十四)<br>医务人员 | 55. 医务人员满意度▲                                           | 定量   | 该指标无需填写 |